Library and Learning Support www.bournemouth.ac.uk/library

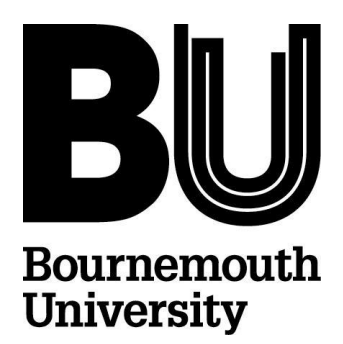

## Retail Week Registration Instructions for BU Students and Staff

June 2014

1. Go to <u>www.retail-week.com</u> using a PC on campus at BU.

You must use a PC on campus at BU for this one off registration process

If you try to register on your own computer off campus you will not gain full access to Retail Week

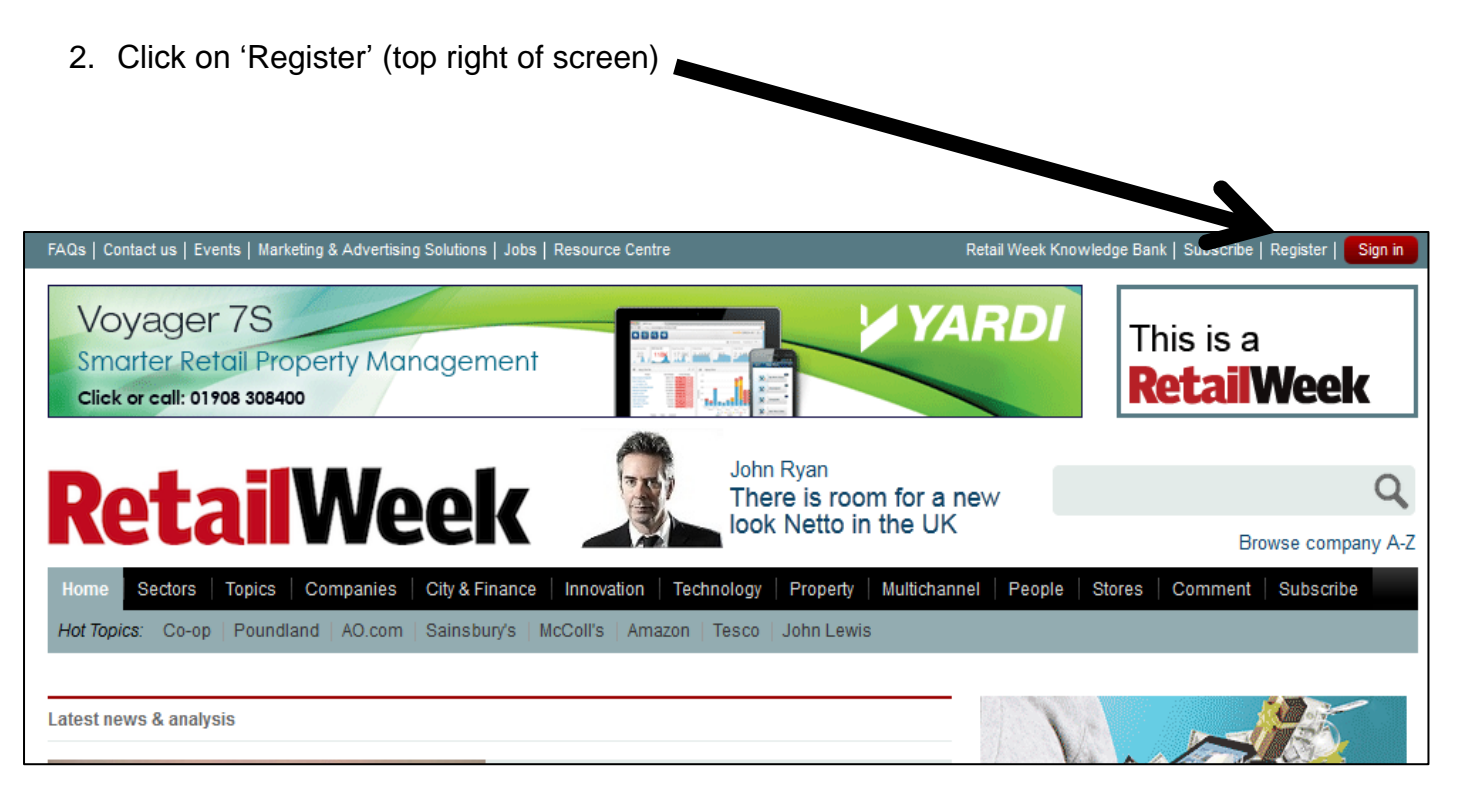

- A registration form will load, enter & select details.
- See next page for full step by step instructions to help you complete this process quickly, showing you the correct options to choose
- You must register using your BU email address

\*\*\* You only need to register once for academic year 2014/15 \*\*\*

3. Enter & select details in registration form. Red starred boxes are compulsory (4 - 21).

| Register                                                                                                    |                                                                                                    |                                                                              |                                                   |
|----------------------------------------------------------------------------------------------------|----------------------------------------------------------------------------------------------------|------------------------------------------------------------------------------|---------------------------------------------------|
| Free registration allows<br>up for our sector newslett<br>your profile.                                                                  | you to view selected content, receive our dai<br>ers. Plus you can add comments to stories, sa            | ly and breaking news alerts and sign<br>ve content to your library and build |                                                   |
| CREATE AN ACCOUNT                                                                                                    |                                                                                                    |                                                                              | 4. Enter your BLI email address                   |
| * Required Fields.                                                                                                    |                                                                                                    |                                                                              |                                                   |
| Email address                                                                                                    | Your BU username @bournemouth.ac.uk                                                                       | Why do we need this?                                                         | 5. Create your password                           |
| Password                                                                                                    |                                                                                                    | *                                                                            | 6. Create your username (e.g.                     |
| Confirm password                                                                                                    |                                                                                                    | *                                                                            | use your BU username)                             |
| User Neme                                                                                                    |                                                                                                    | *                                                                            | 7. Select title e.g. Mr/Miss/Dr                   |
|                                                                                                    | CREATE FOOR USERNAME                                                                                      |                                                                              |                                                   |
| 8.                                                                                                    |                                                                                                    |                                                                              | 8. Enter your name                                |
| PERSONAL INFORMATION                                                                                                    |                                                                                                    |                                                                              | 9. Do not enter your phone                        |
| ★ Required Fields.                                                                                                    |                                                                                                    |                                                                              | number, no need to enter that                     |
| Title                                                                                                    | Please select                                                                                             | *                                                                            | 10. Country: select United                        |
| First name                                                                                                    | ENTER FIRST NAME                                                                                          | *                                                                            | Kingdom                                           |
| Last name                                                                                                    | ENTER SURNAME                                                                                             | *                                                                            | 11. Job Function: select                          |
| Telephone                                                                                                    |                                                                                                    |                                                                              | Student OR Academic/Lecturer                      |
| Country                                                                                                    | United Kingdom                                                                                            | *                                                                            |                                                   |
| Job Function                                                                                                    | Student                                                                                                   | *                                                                            | 12. Job Level: select Other/NA                    |
| Job Level                                                                                                    | Other / N/A                                                                                               | *                                                                            | 13. Company Name: enter<br>Bournemouth University |
| Company Name                                                                                                    | BOURNEMOUTH UNIVERSITY                                                                                    | *                                                                            |                                                   |
| Organisation Type                                                                                                    | Education (student/lecturer/academic)                                                                     | *                                                                            | 14. Organisation Type: select<br>Education        |
| Main Organisation<br>Activity                                                                                                    | University                                                                                                | ▼ *                                                                          |                                                   |
| No of Employees                                                                                                    | 1,001 to 5,000                                                                                            | *                                                                            | 15. Main Organisation: select<br>University       |
| Annual Purchasing<br>Budget                                                                                                    | None                                                                                                    | ▼ *                                                                          | 16. No of Employees: select                       |
| Buying Decisions                                                                                                    | No purchasing responsibility                                                                              | *                                                                            | 1001 to 5000                                      |
| We aim to provide relevant information for you and your team. Please indicate if you don't want to receive 17. Annual Purchasing Budget: |                                                                                                    |                                                                              |                                                   |
| offers:<br>about conferences, awards and other services offered by Retail Week                                                           |                                                                                                    |                                                                              | select none                                       |
| from EMAP Publishing Ltd, owner of Retail Week                                                                                           |                                                                                                    |                                                                              | 18. Buying Decisions: select No                   |
| from other relevant events, include and media brands in Top Right Group, owner of EMAP                                                   |                                                                                                    |                                                                              | purchasing responsibility                         |
| Finally, please tick here to receive information and offers from carefully selected third parties                                        |                                                                                                    |                                                                              | 19. Click in the 4 boxes, otherwise               |
| Human Test What are the second and sixth letters of the word: FURNITURE                                                                  |                                                                                                    |                                                                              |                                                   |
|                                                                                                    |                                                                                                    | *                                                                            | 20. Complete 'Human test'                         |
|                                                                                                    | You do not have to type capital letters - this test<br>a space between the letters as this will cause the | is not case sensitive. Please avoid typing test to fail.                     | 21. Click in Terms and                            |
| I agree to the Retail Week Terms and Conditions. By submitting your information you agree to our cookies p                               |                                                                                                    |                                                                              | Conditions box, then click                        |
| Register                                                                                                    |                                                                                                    |                                                                              | Register 2 of 4                                   |

Т

- 22. Receive an email confirming registration is complete check your BU email account.
- 23. When you have registered and you are signed into Retail Week, go to the top right corner and hover the mouse / click on your username in red to make a drop down menu list appear.

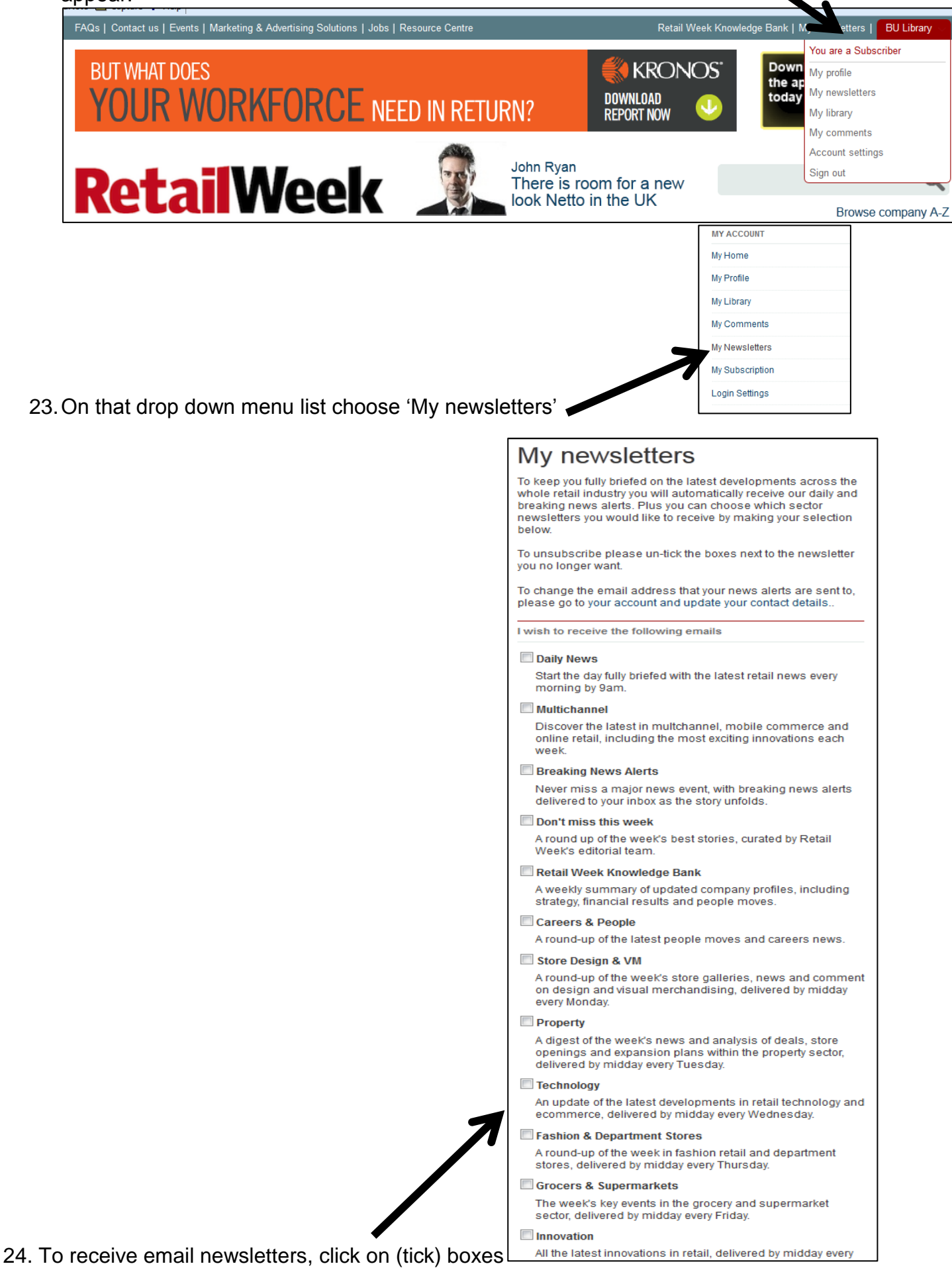

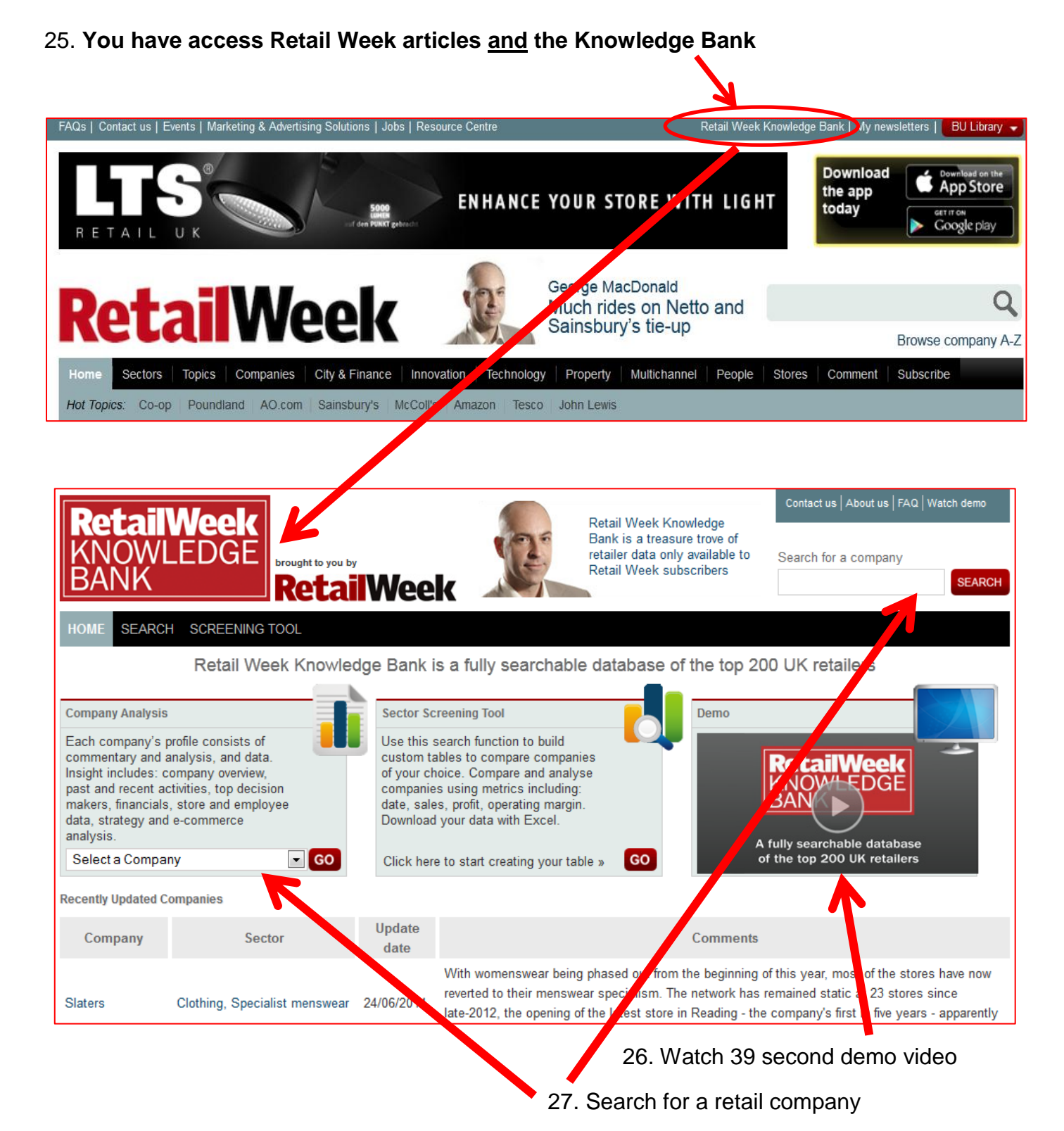

## BU's subscription allows you to:

- Access the latest news, analysis and data anytime, anywhere you need it with the Retail Week App
- Keep up-to-date with all the crucial issues affecting your business with Retail-Week.com
- Understand the market in full and assess competitor strategies with Retail Week Knowledge Bank
- · Get timely information and news on the move with Retail Week Mobile
- Receive in-depth news coverage and detailed insight each week with Retail Week Magazine

Accessibility notice: If you require a Word version of this document, please contact your Library Subject Team: <a href="mailto:stilbteam@bournemouth.ac.uk">stilbteam@bournemouth.ac.uk</a>